## Conclave 2025 – Tampa Experience

## How To Register Guidelines

- 1. Type phibetasigma1914.org into your search browser.
- 2. Once you arrive at the International Headquarters website, click on "Blu Print", which is located at the top right-hand corner of the page.

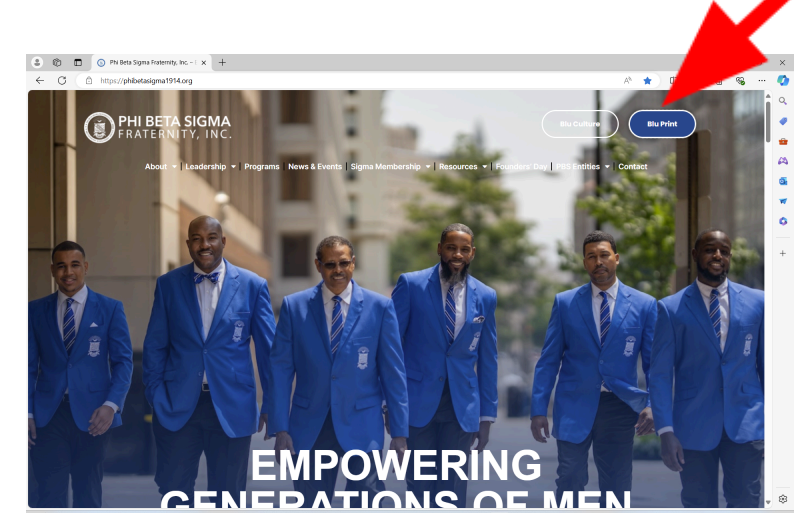

3. Scroll down and click on "Log In" under "Member Portal".

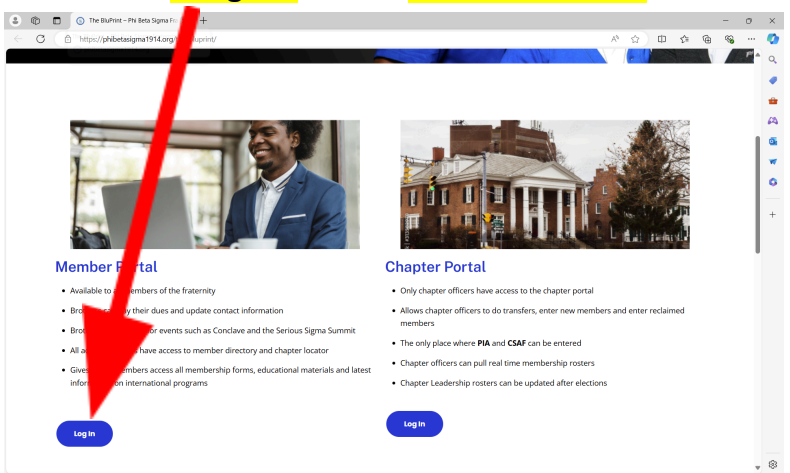

4. Enter your "User Name" and "Password", then click "Sign-In".

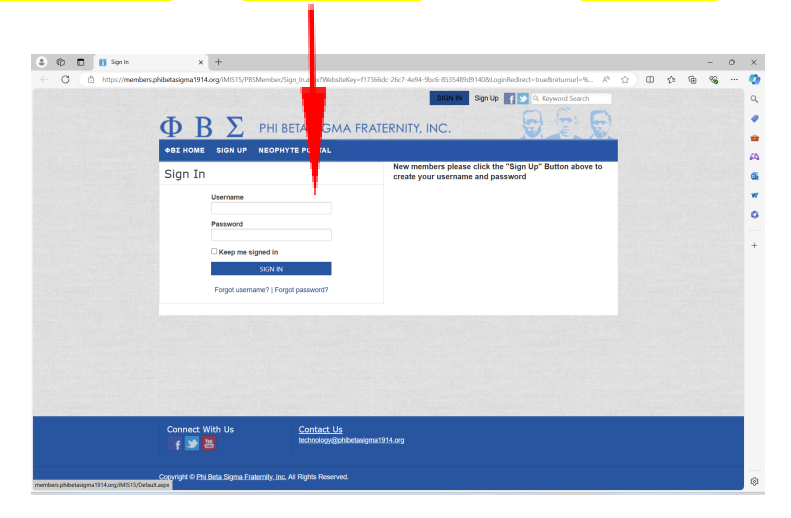

5. Click on the "Conferences" tab at the top of the screen, then "Conclave 2025".

| $\Phi$ $B$ $\Sigma$ phi beta sig         | NITY, INC.                          |  |
|------------------------------------------|-------------------------------------|--|
| MY ACCOUNT CART MEMBERSHIP SIGMA LMS     | CONFERENCES LIFE MEMBERS MIP STAFF  |  |
| DOCUMENTS & TRAINING NEOPHYTE PORTAL REC | CONCLAVE 2025 2 ITEMS BLU PHI CLIPS |  |
|                                          | DARE TO BELIEVE - 2024              |  |

6. Click on "Registration" at the top of the screen, then "Register Now".

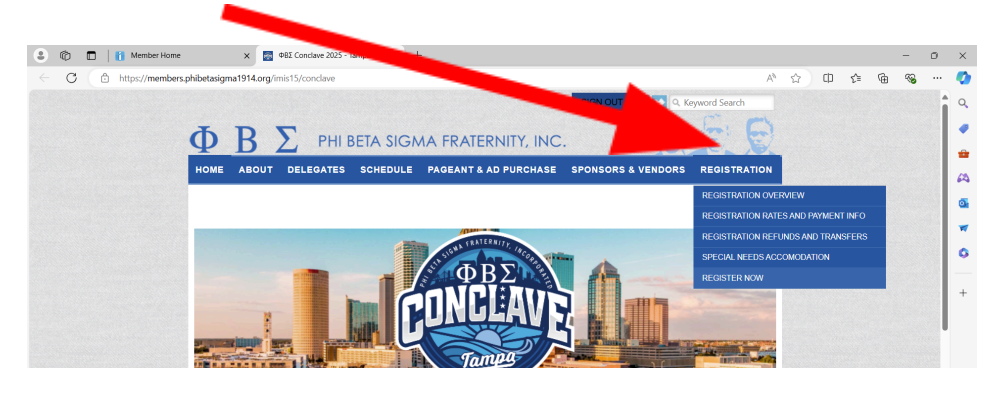

7. After reading "Registration Basics", click "Next".

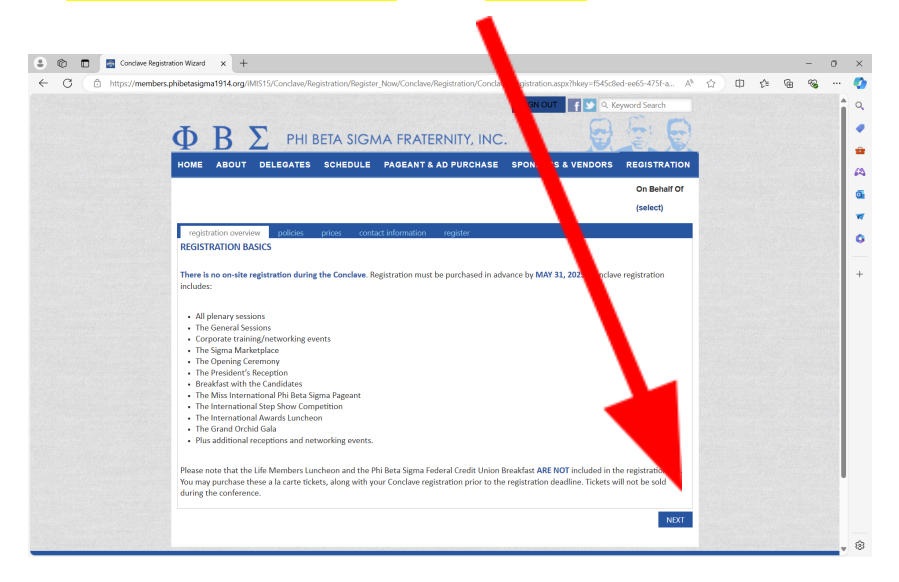

8. After reading "Registration Refund Policy", click "Next".

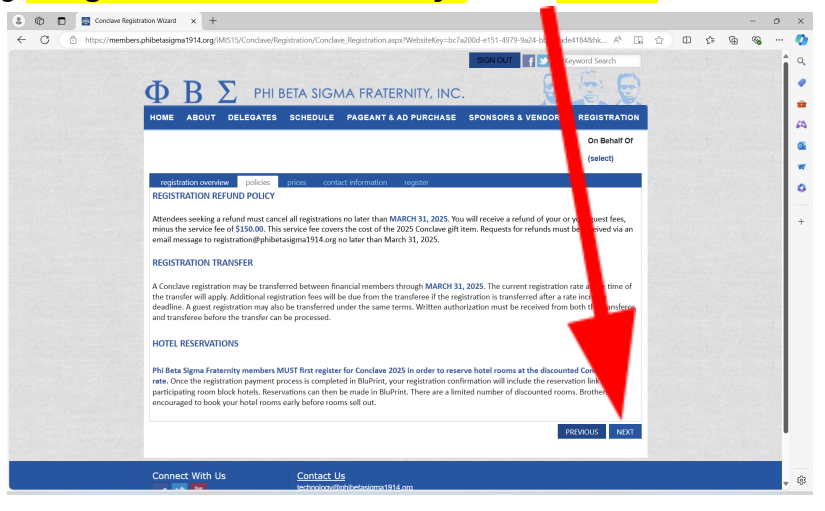

9. After reading "Registration Rates", click "Next".

| to 🗉 🖬 Concaw | + Registration Witzard × +                                                                                                    |                                                           |   |     |   | - 0 | 2 |
|---------------|----------------------------------------------------------------------------------------------------|-----------------------------------------------------------|---|-----|---|-----|---|
| 2  ■ Cookien  | Frequention Network         V           method registrations (MM cog (MM S1)CC and two Registrations (Cord<br>REGISTRATION RATES         press           EARLY BIRD:         Adjust 1, 2024-Sept 30, 2024           Adjust 1, 2024-Sept 30, 2024         Adjust 1, 2024-Sept 30, 2024           Adjust 1, 2024-Sept 30, 2024         Adjust 1, 2024-Sept 30, 2024           Adjust 1, 2024-Sept 30, 2025         Sission           Collegitizet:         S530           DSC:         S530           DSC:         S530           EGULAR:         S430           EGULAR:         S530           Collegitizet:         S530           Urical:         S530           Urical:         S530           Urical:         S530           Urical:         S430           LATE:         Marchine:           March:         S430           LATE:         Marchine:           March:         S430 | ndare, Registration.ago/Webatelicy-16/2000                | A | 000 | G | - ( |   |
|               | Autimin. 5000     Collegiate: \$730     Guest: \$730     DSC: \$730     Virtual: \$530     ALA-CARTE PURCHASE OPTIONS:                                                                                                    |                                                           |   |     |   |     |   |
|               | Demetrius C. Newton Golf Classic<br>Phi Beta Sigma Federal Credit Union Breakfas<br>DSC & A.L. Locke Honors Chapter Dinner<br>Life Membership Luncheon<br>Orchid Ball Ticket (Additional)                                                                                                    | \$156.00<br>st \$68.00<br>\$156.00<br>\$89.00<br>\$208.00 |   |     |   |     |   |

1

10. After reading "Address and Career Field Update", click "Next".

| 😩 👘 🔲 📓 Conclave Registration Wizard 🗙 | +                                                                                                    | × |
|----------------------------------------|----------------------------------------------------------------------------------------------------|---|
| C C https://members.phileteisigna197   | Card Mich SC Conclusive Registration Conclusive, Registration carport WebsiteRiety-Exc/2002 et 51-6179 pai24-biblisStated1814bHL <ul> <li>A</li> <li>C</li> <li>C</li> <lic< li=""> <li>C&lt;</li></lic<></ul> |   |
|                                        |                                                                                                    |   |

## 11. Click "Register Myself" then select one of the following

"Registration Options": NOTE: You must select a registration option.

- a. Alumni In-Person
- b. Collegiate In Person
- c. Alumni Virtual
- d. Collegiate Virtual

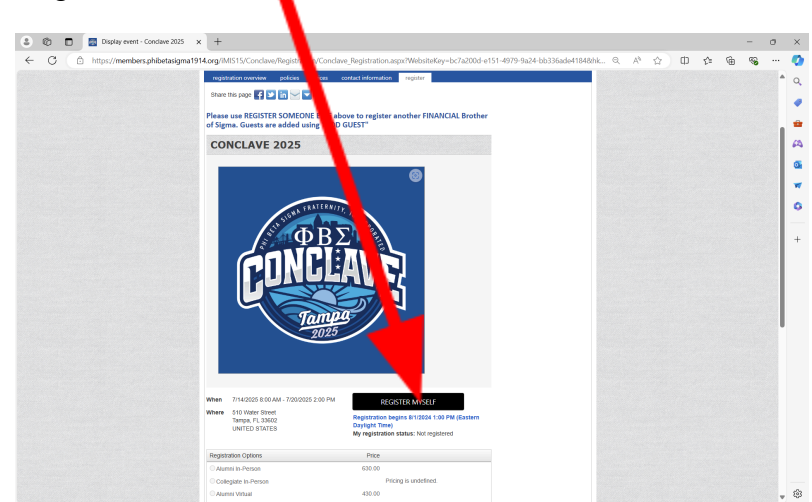

12. Answer the "Questions" then click "Update Responses".

| Are you a first time attendee                                                                            |         |  |
|----------------------------------------------------------------------------------------------------|---------|--|
| ⊖Yes ⊛No                                                                                                 |         |  |
| Do you have any dietary restrictions? (N/A for none)                                                     |         |  |
| PESCETABIAN V                                                                                            |         |  |
| What is/are your specific food allergy/allergies (leave blank if none)                                   |         |  |
| Only fish, seafood, and vegetables.                                                                      |         |  |
| · · · · · · · · · · · · · · · · · · ·                                                                    |         |  |
| Do you require a Special Accommodation (i.e. disability - NIA for No)                                    |         |  |
| N/A Y                                                                                                    |         |  |
| UPDATE RE                                                                                                | PONSES  |  |
| Please answer all required questions, and choose "Update Responses". Note: (None) is not an<br>response. | allowed |  |

13. Respond to any of the "Conclave Add-Ons", then click "Finish".

| Select programs by Day - Only display program items in regis               | strant's itinerary |  |
|----------------------------------------------------------------------------|--------------------|--|
| To add items to the itinerary you must first select a registration option. |                    |  |
| TUESDAY, 15 JULY 2025                                                      |                    |  |
| 7:30 AM Demetrius C. Newton Golf Classic                                   |                    |  |
| Price 156.00                                                               |                    |  |
| Time 7:30 AM - 2:30 PM                                                     |                    |  |
| WEDNESDAY, 16 JULY 2025                                                    | Ŧ                  |  |
| THURSDAY, 17 JULY 2025                                                     | Ŧ                  |  |
| FRIDAY, 18 JULY 2025                                                       | T                  |  |
| SATURDAY, 19 JULY 2025                                                     | T                  |  |
|                                                                            |                    |  |
|                                                                            |                    |  |

14. Enter your payment information, then click "Submit Order".

|   |   |   |            |            |          |       |             |              |         |            |               |                    |                        |                         |           | L    |        |   |   |     |   |   |     |     |
|---|---|---|------------|------------|----------|-------|-------------|--------------|---------|------------|---------------|--------------------|------------------------|-------------------------|-----------|------|--------|---|---|-----|---|---|-----|-----|
| • | Ø |   | 🛃 Cart     |            |          | ×     | +           |              |         |            |               |                    |                        |                         |           |      |        |   |   |     |   | - | 0   | ×   |
| ~ | c | C | https://me | mbers.phib | tasigma1 | 914.0 | rg/iMIS15   | /Conclave/   | Cart/Ca | rt_Home.as | x?WebsiteKey= | bc7a200d-e151-4979 | -9a24-bb33             | 6ade4184#9              | 783a343_9 | . Q  | <br>A9 | 숪 | Φ | £°≡ | G | ~ |     | •   |
|   |   |   |            |            |          | Sł    | honnin      | n Cart       |         |            |               |                    |                        |                         |           |      |        |   |   |     |   |   |     | 0   |
|   |   |   |            |            |          |       | Toppin      | goare        |         |            |               |                    |                        |                         |           |      |        |   |   |     |   |   |     |     |
|   |   |   |            |            |          |       | bernde da   | insaction da | LU      |            |               |                    |                        |                         |           |      |        |   |   |     |   |   |     | •   |
|   |   |   |            |            |          | -     | lems        |              |         |            |               |                    |                        |                         |           |      |        |   |   |     |   |   |     | -   |
|   |   |   |            |            |          | 1     | lem         |              |         |            | Quantity      | Price              |                        | Total                   |           |      |        |   |   |     |   |   |     | 45  |
|   |   |   |            |            |          | 5     | Conclave 20 | 25           |         |            | 1             | 630.00             |                        | 530.00                  | Remove    |      |        |   |   |     |   |   |     |     |
|   |   |   |            |            |          |       |             |              |         |            |               |                    |                        |                         | - 02      |      |        |   |   |     |   |   |     | 0   |
|   |   |   |            |            |          |       |             |              |         |            |               |                    |                        |                         |           |      |        |   |   |     |   |   |     | -   |
|   |   |   |            |            |          |       |             |              |         |            |               | CART CHA           | ARGES                  |                         |           |      |        |   |   |     |   |   |     | 0   |
|   |   |   |            |            |          |       |             |              |         |            |               | Item Total         |                        |                         | 630.00    |      |        |   |   |     |   |   |     |     |
|   |   |   |            |            |          |       |             |              |         |            |               | Shipping           |                        |                         | 0.00      |      |        |   |   |     |   |   |     | +   |
|   |   |   |            |            |          |       |             |              |         |            |               | Handling           |                        |                         | 0.00      |      |        |   |   |     |   |   |     |     |
|   |   |   |            |            |          |       |             |              |         |            |               | TRANSACTION GRA    | ND TOTAL               |                         | 630.00    |      |        |   |   |     |   |   |     |     |
|   |   |   |            |            |          |       |             |              |         |            |               |                    |                        |                         |           |      |        |   |   |     |   |   |     |     |
|   |   |   |            |            |          |       |             |              |         |            |               | Payment D          | Details                |                         |           |      |        |   |   |     |   |   |     |     |
|   |   |   |            |            |          |       |             |              |         |            |               | Payment amount     | 630.00                 |                         |           |      |        |   |   |     |   |   |     |     |
|   |   |   |            |            |          |       |             |              |         |            |               | Payment method     | VISA 🛩                 |                         |           |      |        |   |   |     |   |   |     |     |
|   |   |   |            |            |          |       |             |              |         |            |               | ·Card number       |                        |                         |           |      |        |   |   |     |   |   |     |     |
|   |   |   |            |            |          |       |             |              |         |            |               | -Name on card      |                        |                         | ī -       |      |        |   |   |     |   |   |     |     |
|   |   |   |            |            |          |       |             |              |         |            |               | •Expiration date   | 01 ~ 2                 | 1024 🛩                  | -         |      |        |   |   |     |   |   |     |     |
|   |   |   |            |            |          |       |             |              |         |            |               | csc                |                        |                         | - I       |      |        |   |   |     |   |   |     |     |
|   |   |   |            |            |          |       |             |              |         |            |               | Card address       | 1025 Con               | vecticut Ave., M        |           |      |        |   |   |     |   |   |     |     |
|   |   |   |            |            |          |       |             |              |         |            |               |                    | Suite 917<br>Washingto | n, DC 20036             |           |      |        |   |   |     |   |   |     |     |
|   |   |   |            |            |          |       |             |              |         |            |               |                    | UNITED S<br>Choose at  | TATES<br>tother address |           |      |        |   |   |     |   |   |     |     |
|   |   |   |            |            |          |       |             |              |         |            |               |                    |                        |                         |           |      |        |   |   |     |   |   |     |     |
|   |   |   |            |            |          |       |             |              |         |            |               |                    |                        |                         | SUBMIT    | EDER |        |   |   |     |   |   |     |     |
|   |   |   |            |            |          |       |             |              |         |            |               |                    |                        |                         |           |      |        |   |   |     |   |   |     |     |
|   |   | 1 |            |            |          |       |             |              |         |            |               |                    |                        |                         |           |      | 1000   |   |   |     |   |   | 121 | 563 |

15. Once you click **"Submit Order"**, the following confirmation page should display with your registration details:

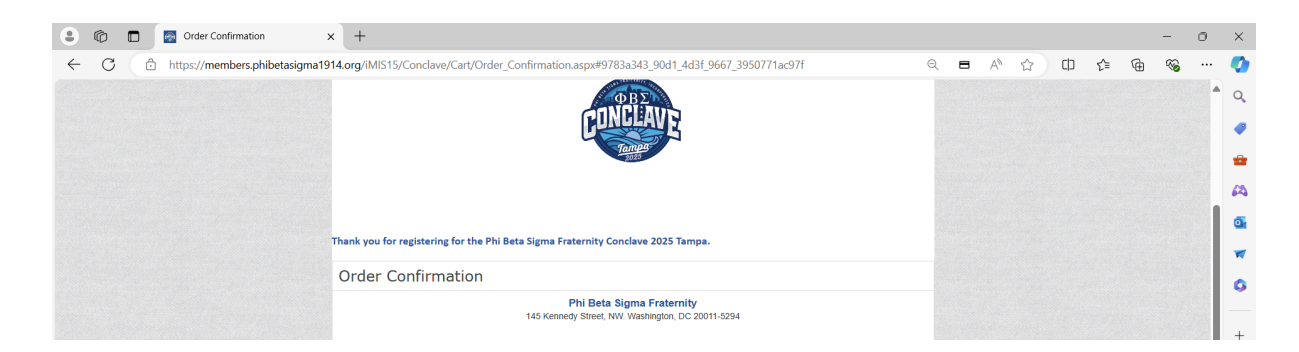

16. You will receive an email from registration@phibetasigma1914.org with the subject line - Phi Beta Sigma Conclave Tampa 2025 Hotel Registration Link. NOTE: The hotel registration link is connected to your Conclave 2025 - Tampa Experience. Please do not share this link with anyone. If you choose to share this link with someone, you forfeit your opportunity to make a hotel reservation; therefore, another link will not be generated for you. Please check your spam/junk mail.

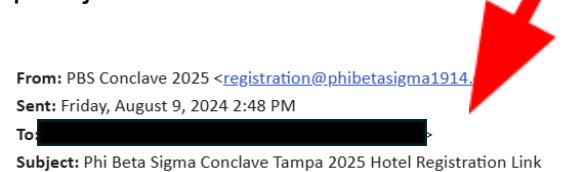

 $\Phi \ B \ \Sigma$  phi beta sigma fraternity, inc.

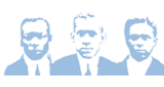

Thanks for registering for the Conclave 2025 - Tampa Experience. Below, you will find the link to reserve your hotel room.

https://book.passkey.com/entry?token=eyJ0eXAiOiJKV1QiLCJhbGciOiJIUz11NiJ9.eyJwYXlsb2FkljoiYTZwSEV4UDduRHUzcVFhY0hDaVBwSFRtUzdsMVM3SFVW YjV2STVuSHZWSG94elF5UjF4dDk4SIExMUwyOEVFWUgxSExuZ2t0Q2ExYmc0N3Q2SExCK2l2TDh2VThXbUNUQiVITkN1Ui9YUTg9In0.bViA606SH8TjyVl63KySe\_ knT0Bf3JQBTukK6qY9Jgs

NOTE: The hotel registration link is connected to your Conclave 2025 - Tampa Experience. Please do not share this link with anyone. If you choose to share this link with someone, you forfeit your opportunity to make a hotel reservation; therefore, another link will not be generated for you.

If you have any questions or concerns, please do not hesitate to contact us via email atregistration@phibetasigma1914.org. We look forward to seeing you in Tampa, FL July 14 - 20, 2025.

Phi Beta Sigma Fraternity, Inc.

If you do not receive the hotel registration link via email, please check your spam/junk mail. If the link is not in your inbox and/or spam/junk mail, return to your Blu Print profile where you will find **"Book Hotel for Conclave 2025**" under **"In My Cart – Checkout."** Click in the link and follow the instructions to secure your hotel.

| IN MY CART                      | Member?                                                                          |            |        |
|---------------------------------|----------------------------------------------------------------------------------|------------|--------|
| Checkout                        | My Communication Pr                                                              | references | N Hide |
|                                 | Do NOT Email Me No                                                               |            |        |
|                                 | Do NOT Mail ME No                                                                |            |        |
| BOOK HOTEL FOR<br>CONCLAVE 2025 | Do NOT MAIL me No<br>Crescent Magazines                                          |            |        |
|                                 | Bad Address No                                                                   |            |        |
|                                 | Exclude Me Directory No<br>(Yes means I do NOT<br>want to appear in<br>searches) |            |        |

17. Click on the link in your email to access the hotel registration portal. The following page should display.

| July 14, 2025 - July 20<br>Tampa Marriott Water S<br>505 Water St<br>Tampa, FL 33602, US | ), 2025<br>Street                                                       |                                                      |                                          |                             |   |
|------------------------------------------------------------------------------------------|-------------------------------------------------------------------------|------------------------------------------------------|------------------------------------------|-----------------------------|---|
| Check-in<br>View all hotels                                                              | Checkout                                                                | Rooms                                                | Guests per room                          | Search<br>↓                 | 7 |
| Now accepting re                                                                         | servations!                                                             |                                                      |                                          |                             |   |
| We are now accepting hotel n<br>updated information about t                              | reservations for our upcoming eve<br>he event. We look forward to seeir | ent. Through this website you can book, mo<br>g you! | dify or cancel your hotel reservations a | t any time and receive      |   |
| Phi Beta Sigma Fr                                                                        | aternity, Inc. & Conc                                                   | lave Tampa!                                          |                                          |                             |   |
|                                                                                          |                                                                         | na Europianas. In ordente reconversaria              | ol room you must first register for the  | Conclave After you register |   |

18. Select your "Check-In" and "Check-Out" dates. NOTE: You are not permitted to reserve multiple rooms.

| ۵ ۵ | D 🔺 Conduer Tampa - Learn about 0 x +                                                                                                    | 0 | ×   |
|-----|----------------------------------------------------------------------------------------------------|---|-----|
| < C | 🖞 🙆 https://book.passkey.com/entry?ticken=ey/lex/MOURV1Gil.ClhbGcl0UlUz1NU9.ey/WYXbb2Fkjoi/TZxsEV4UDduRHUzvYFhYXhDaVBxSFRUzdsMVMSSFVWYjV2STVu A 🏠 🛱 🏟 4                                                                                                    | s | •   |
|     |                                                                                                    |   | ≜ q |
|     | Conclave Tampa                                                                                                    |   |     |
|     | July 14, 2025 - July 20, 2025                                                                                                    |   |     |
|     | Tampa Marriott Water Street                                                                                                    |   | 6   |
|     | 505 Water St                                                                                                    |   |     |
|     | Tampa, FL 33602, US                                                                                                    |   |     |
|     |                                                                                                    |   |     |
|     | Check-in Checkout Rooms Guests per room                                                                                                    |   | °   |
| ( - | Ⅲ 1 ○ 1 ○ Search                                                                                                    |   | +   |
|     | View all hotels                                                                                                    |   |     |
|     |                                                                                                    |   |     |
|     |                                                                                                    |   |     |
|     |                                                                                                    |   |     |
|     | New according reactivations:                                                                                                    |   |     |
|     | updated information about the event. We look forward to seeing you!                                                                                                    |   | I.  |
|     |                                                                                                    |   |     |
|     |                                                                                                    |   |     |
|     | Phi Beta Sigma Fraternity, Inc. & Conclave Tampa!                                                                                                    |   |     |
|     | Thanks for your interest in attending the Conclave 2025 - Tampa Experience. In order to reserve your hold irom, you must first register for the Conclave. After you register for the Conclave, you will be directed to the hole registration alte. NOTE: NOTE: NoTE: Note! registration link is connected to your Conclave 2025 - Tampa Experience. Pages do not share this link with someone, you forfelt your opportunity to make a hold reservation;<br>Experience. Pages do not share this link with anyone. If you choose to share this link with someone, you forfelt your opportunity to make a hold reservation; |   |     |
|     | therefore, another link will not be generated for you.                                                                                                    |   |     |
|     | If you have any questions or concerns, please do not hesitate to contact us via email at registration@phibetasigma1914.org. We look forward to seeing you in Tampa. FL July 14 - 20. 2025.                                                                                                    |   |     |
|     | Phi Beta Sigma Fraternity, Inc.                                                                                                    |   | -   |

19. Select the hotel of your choice.

| CUNCLAVE                           |                                                                                                    |                                                                                                    | Start Over USE                                                                                                    |
|------------------------------------|----------------------------------------------------------------------------------------------------|----------------------------------------------------------------------------------------------------|----------------------------------------------------------------------------------------------------|
| Conclave Tam<br>July 14, 2025 - Ju | pa<br>Jiy 20, 2025                                                                                                    |                                                                                                    |                                                                                                    |
| Sort by<br>Name (A/Z)              |                                                                                                    | View map                                                                                                    | Reservation Summary                                                                                                    |
| Show more filters                  |                                                                                                    |                                                                                                    | Mon, Jul 14, 2025                                                                                                    |
| We found 2 ho                      |                                                                                                    | A los escar de la la la la la la la la la la la la la                                                                                                    |                                                                                                    |
|                                    | tels matching your search                                                                                                    | Available                                                                                                    | Checkout                                                                                                    |
|                                    | tels matching your search                                                                                                    | Unavaliable Available                                                                                                    | Checkout<br>Sun, Jul 20, 2025                                                                                                    |
|                                    | JW Marriott Tampa Water Street 🤱 (19 1001)                                                                                                    | Unavaliable Available                                                                                                    | Checkout<br>Sun, Jul 20, 2025                                                                                                    |
| • • • •                            | JW Marriott Tampa Water Street இ [124 Hoan]         500 Water Street. Tampa, FL 33602. United States of America (the)                                                                                                    | Unavaliable Avaliable                                                                                                    | Checkout<br>Sun, Jul 20, 2025                                                                                                    |
|                                    | JW Marriott Tampa Water Street 2. Portest<br>500 Warriott Tampa Water Street 2. Portest<br>500 Water Street. Tampa Functional Street                                                                                                    | Avanable Avanable                                                                                                    | Checkout<br>Sun, Jul 20, 2025                                                                                                    |
|                                    | Sto Water Street         20           Sto Water Street.         Tanpa Actor Street           Sto Water Street.         Tanpa Ar, 33402. United States of America (the)           Sto Water Street.         Street.                                                                                                    | Available Available                                                                                                    | Checkout Sun. Jul 20, 2025 Rooms 1                                                                                                    |
|                                    | Structure     Structure     Structure   | Onavalidade Avanadate                                                                                                    | Checkout Sun, Jul 20, 2025                                                                                                    |
|                                    | SW Marriott Tampa Water Street       Review         SW Marriott Tampa Water Street       Review         SW Marriott Tampa Warriot Water Street       Review         SW Marriott Tampa Warriot Water Street       Review         (Host Hotel)       Phone Number: 813-221-4950                                                                                                    | Validoje<br>C. 1 229.00<br>Average nightly rate<br>+Taxas & Fees ()<br>Select                                                                                                    | Checkout Sun, Jul 20, 2025 Rooms 1 Guests per room                                                                                                    |
|                                    | Statistics       Statistics         Statistics       Statistics         Statisting       S                                                                                                    | Valuadie<br>Valuadie<br>Valuad | Checkout Sun, Jul 20, 2025                                                                                                    |
|                                    | Stress matching your search       Intersteet         JW Marriott Tampa Water Street       Intersteet         500 Water Street, Tampa FL 30002, United States of America (the)       Intersteet         500 Water Street, Tampa FL 30002, United States of America (the)       Intersteet         500 Water Street, Float       Intersteet         (Hest Hotel)       Phone Number: 813-221-4950         Toil-Free Number: 860-622-2974       Toil-Free Number: 860-622-2974                                                                                                    | View policies                                                                                                    | Checkout       Sun, Jul 20, 2025     Image: Checkout       Rooms     Image: Checkout       1     Image: Checkout       0uests per room     Image: Checkout       1     Image: Checkout                    |
|                                    | Standing your search     Search     Sea | Oravaudee     Avanuate     Oravariate     Oravariate     Orav                                                                                                    | Checkout Sun. Jul 20, 2025 Rooms 1 Guests per room 1                                                                                                    |
|                                    | Compared to the second second se | View policies                                                                                                    | Checkout Sun. Jul 20, 2025 Rooms 1 Guests per room 1                                                                                                    |
|                                    | Status       Status         JW Marriott Tampa Water Street @       Control         Still Mater Street, Largua, FL, SA02, United Status of America (the)       Status         Still Mater Street, Largua, FL, SA02, United Status of America (the)       Status         Still Mater Street, Largua, AL, SA02, United Status of America (the)       Status         Still Mater Street, Largua, AL, SA02, United Status of America (the)       Status         Other Number: 815-221-40950       Toil-Free Number: 886-623-2974         There's nothing better than having just what you need, exactly when you need.       Near Water Street we have exceptional amenities ready and waiting. We combine modern luxury with the sonbiticted rearry of Tomork Water Street modern luxury with the                                                                                                    | Veryage nghtlyrate<br>+Taxes & Fore ①<br>Select<br>View policies                                                                                                    | Checkout Sun. Jul 20, 2025 Rooms 1 Guests per room 1 Searcl Search                                                                                                    |
|                                    | Compared to the second second se | Veryage nghty rate<br>+Taxes & Free ()<br>Select<br>Very policies                                                                                                    | Checkout       Sun, Jul 20, 2025     Image: Checkout       Rooms     Image: Checkout       1     Image: Checkout       1     Image: Checkout       1     Image: Checkout       Search     Image: Checkout |
|                                    | Constant State Street (                                                                                                    | Veryage nghtyrate<br>+Taxes & Fees ①<br>Select<br>View policies                                                                                                    | Checkout Sun, Jul 20, 2025 Rooms 1 Guests per room 1 Searci                                                                                                    |
|                                    | Compared to the second second se | Veryage rightly rate<br>+ Taxes & Fixes ()<br>Scleect<br>Verw policies                                                                                                    | Checkout       Sun, Jul 20, 2025     Image: Checkout       Rooms     Image: Checkout       1     Image: Checkout       1     Image: Checkout       1     Image: Checkout       Search     Search          |
|                                    | Constant Section 2012 Search     Constant Search     Constant | Veryage nightly rate<br>+Tares & Free ①<br>Select<br>View policies                                                                                                    | Checkout Sun, Jul 20, 2025 Rooms 1 Guests per room 1 Searci                                                                                                    |
|                                    | Compared to the second second se | Conversion of the second second secon                                                                                                    | Checkout       Sun. Jul 20, 2025       Rooms       1       Guests per room       1         Searce                                                                                                    |

20. Select Your Room type.

| C     A Browse rooms     X +                                                         |                                | - 0 ×            |
|--------------------------------------------------------------------------------------|--------------------------------|------------------|
| ← C C https://book.passkey.com/event/50833038/owner/50827623/rooms/list?sort=default |                                | ≪s ··· 🏈         |
| Conclave Tampa                                                                       |                                | ≜ Q,             |
| July 14, 2025 - July 20, 2025                                                        |                                |                  |
|                                                                                      |                                |                  |
| Back to hotel list                                                                   | Posservation Summany           | 63               |
| 🕷 🛛 🗤 Marriett Tampa Water Street 🐁 —                                                | Reservation Summary            | a                |
| JW MARRIOTT                                                                          | Check-in                       |                  |
| TAMPA WATER STREET 0.1 Mile(s) from Tampa Marriott Water Street                      | Mon, Jul 14, 2025              | •                |
| (Hust Houle)                                                                         | Checkout                       | 0                |
| Tampa, FL 33602. United States of America (the)                                      | Sun, Jul 20, 2025              |                  |
| Sort by                                                                              | Rooms                          | +                |
| Price (Low To High) 🗸                                                                | 1                              |                  |
|                                                                                      | Guesta per reem                |                  |
|                                                                                      |                                |                  |
|                                                                                      | · · · · · ·                    |                  |
| Select Your Room Available Selected Unavailable OWaitlist                            | JW MARRIOTT TAMPA WATER STREET |                  |
|                                                                                      | Change hotel                   |                  |
| DELUXE 2 QUEEN BEDS USD 229.00                                                       |                                |                  |
| Max Guests: 4 Average nightly rate                                                   | Search                         |                  |
| Details                                                                              |                                |                  |
| DELUXE 2 QUEEN BEDS                                                                  |                                |                  |
| 2 more images Mon 14 Tue 15 Wed 16 Thu 17 Fri 18 \$ > 1 guests 🗘                     |                                |                  |
| USD USD USD USD USD USD 229 229 229 229 229                                          |                                |                  |
| Select                                                                               |                                |                  |
| View policies                                                                        |                                |                  |
|                                                                                      |                                | <del>ب</del> ې 🔹 |

21. On the **"Guest Information"**, enter your contact information, then click **"Next"**.

| I 🗖 🔺 Enter gunst info | × +                               |                     |                                                        | -                 |
|------------------------|-----------------------------------|---------------------|--------------------------------------------------------|-------------------|
| C ≜ https://t          | .com/event/50833038/owner/5082762 | 3/guest/info        | A" 🏠                                                   | 0 4 6 %           |
| oue                    | st Information                    | Payment Information | Reservation Summary                                    |                   |
| Guest Inform           | ation                             |                     | Check-in                                               | Mon, Jul 14, 2025 |
|                        |                                   |                     | Checkout                                               | Sun, Jul 20, 2025 |
|                        |                                   |                     | Rooms                                                  | 1                 |
|                        | 3 BED                             |                     | Guests per room                                        | 1                 |
| Max. Guests: 2         |                                   |                     | JW MARRIOTT TAMPA WATER STREE<br>Change hotel          | т                 |
| Adults                 | Children<br>O  O                  |                     | DELUXE 1 KING BED<br>1 adult, 6 nights<br>Change rooms | USD 1,374.00      |
|                        |                                   |                     | Subtotal                                               | USD 1,374.00      |
| Primary Guest          | Arrival Date                      | Departure Date      | TAXES & FEES                                           |                   |
|                        | 7/14/25                           | 7/20/25             | Local Fee (USD 1.95 per night)                         | USD 11.70         |
|                        | *Arrival Time                     | *Departure Time     | Occupancy Tax (6.0% per night)                         | USD 82.44         |
|                        |                                   |                     | State Tax (7.5% per night)                             | USD 103.05        |
|                        | Prefix                            |                     | Grand Total                                            | USD 1,571.19      |
|                        | *First Name                       | Middle Initial      | Edit reservation                                       | Next              |
|                        | Phillip                           |                     |                                                        |                   |
|                        | *Last Name                        | Suffix              |                                                        |                   |
|                        | Cockrell                          |                     |                                                        |                   |
|                        | Organization                      | Position/Title      |                                                        |                   |
|                        |                                   |                     |                                                        |                   |

22. On the **"Payment Information"**, enter your payment information, then click **"Next"**.

| 🔹 🍘 🗖 🔺 En payment info       | x +                                                                                                    |  |
|-------------------------------|----------------------------------------------------------------------------------------------------|--|
| ← C 🗈 https://pook.passkey.co | m/event/50833038/owner/50827623/guest/payment                                                                                                    |  |
| CONTRACT                      |                                                                                                    |  |
| Conclave Tampa                |                                                                                                    |  |
| July 14, 202                  | 2025                                                                                                    |  |
|                               |                                                                                                    |  |
| Guest I                       | oformation 2 Payment Information                                                                                                    |  |
|                               |                                                                                                    |  |
| Payment Infor                 | mation                                                                                                    |  |
| i dynnent innor               | nation                                                                                                    |  |
| Payment Information           | You will be required to submit a credit card to guarantee your reservation. Please note: A non-<br>refundable deposit of one night's room and tax will be charged upon booking. |  |
|                               | *Cardholder Name                                                                                                    |  |
|                               |                                                                                                    |  |
|                               | •Card Type                                                                                                    |  |
|                               | Select V                                                                                                    |  |
|                               | *Card Number *Exp. Month *Exp. Year                                                                                                    |  |
|                               | Month V Year V                                                                                                    |  |
|                               |                                                                                                    |  |
| Billing Address               | *Country                                                                                                    |  |
| Diming Address                | United States of America (the) 🗸 🗸                                                                                                    |  |
|                               | *Mailing Address                                                                                                    |  |
|                               |                                                                                                    |  |

**23.** On the **"Review Your Information"** page, confirm that your **Room Type**, and **Arrival and Depart re Dates** are correct, then scroll to the bottom of the page.

| Start Over $~$ USD $\sim$       |                                                                  |                                                                                   |                                                                                                    |
|---------------------------------|------------------------------------------------------------------|-----------------------------------------------------------------------------------|----------------------------------------------------------------------------------------------------|
|                                 |                                                                  |                                                                                   |                                                                                                    |
|                                 | Reservation Summa                                                | y                                                                                 |                                                                                                    |
| Change hotel                    | Check-in                                                         | Mon, Jul 14, 2025                                                                 |                                                                                                    |
| America (the)                   | Checkout                                                         | Sun, Jul 20, 2025                                                                 |                                                                                                    |
|                                 | R00M1<br>DELUXE1KING BED<br>1 adult , 6 nights                   | USD 1,374.00                                                                      |                                                                                                    |
|                                 | Taxes & Fees                                                     | USD 197.19                                                                        |                                                                                                    |
| Change room<br>(i) USD 1,374.00 | Subtotal                                                         | USD 1,571.19<br>Confirm reservation                                               |                                                                                                    |
| Edit stay dates                 |                                                                  |                                                                                   |                                                                                                    |
|                                 | Change hotel<br>Change room<br>① USD 1.374.00<br>Edit stay dates | Change hotel<br>Change notel<br>Change room<br>() USD 1.374.00<br>Edit stay dates | Change hotel         Change notel         Output of the status         Change notel         Output of the status         Change notel         Output of the status         Change notel         Change notel         Output of the status         Change notel         Change notel         Change no |

- **Reservation**". C A Review and confirm your reserved. + o × ... 🚺 ፍ /50833038/owner/50827623/summarv A٩ £≞ **%** Q ROOM POLICY Tax is not included . TAX POLICY • Please note the foll Occupancy Tax Per xes are not included into rates: 1.95 USD Local Fee Per Night, . 7.5% State Tax Per Night, . 6% 44 CANCELLATION PO • led 48 to 72 hours (2-3 days) in advance to avoid paying any sort of penalty. Reservations ne -CHILD POLICY 6 Children 16 y or younger will stay free of charge in adult's room with existing bedding. ights of your reservation are on a wait list. We will make every possible efforts to clear you from wait list. We work the participating hotel to add rooms as needed. Please do not contact the hotel directly. Please note this is not a or at this time. On ver ful I have read and accept these room policies I acknowledge that my arrival and departure times are correct. I understand that if my plans change, it is my responsibility to make updates to my reservation. I acknowledge that this hotel registration link is connected to my Conclave 2025 - Tampa Experience. Furthermore, I acknowledge that I am not allowed to share this link with anyone. If f choose to share this link with anyone, I forfeit my opportunity to make a hotel reservation; therefore, I will not be provided another hotel registration link. Confirm reservation Supported Browsers 2.7.0 pr50 56-193.core All data protected by Passkey International. Inc. No unauthorized use or disclosure is permitted. Copyright © 1997-2024 Passkey International, Inc. All Rights Reserved. <u>Privacy Policy.</u> ŝ
- 24. Acknowledge the "Consents" at the bottom of the page, then click "Confirm

25. Once you click "Confirm Reservation", the following page should display:

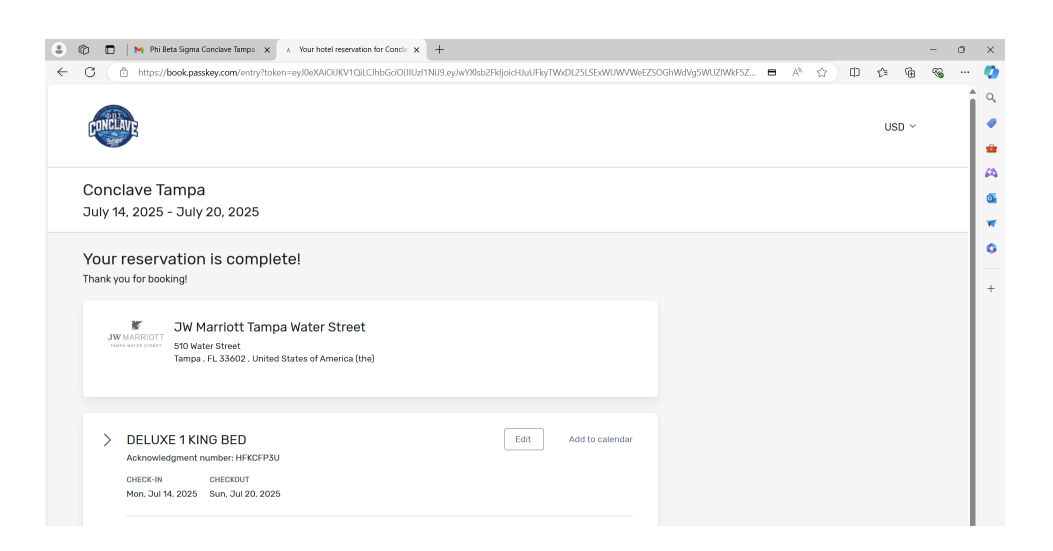

26. Once you register for your hotel, you should receive a confirmation from **Phi Beta Sigma Fraternity Team** – <u>info@cvent.com</u>.

| Conclave Tampa - H            |                   | tel Reservation Acknowledgement (External) > Inbox ×                                                                                                    |                                                          |   | ¢ | Ľ |
|-------------------------------|-------------------|----------------------------------------------------------------------------------------------------|----------------------------------------------------------|---|---|---|
| Phi Beta Sigma Fraternity Tea |                   |                                                                                                    | 7:53 PM (O minutes ago)                                  | ☆ | ¢ |   |
|                               |                   | Jul 14, 2025 - Jul 20, 2026<br>Tempa, FL                                                                                                    |                                                          |   |   |   |
|                               | V<br>n<br>r<br>ti | Dear Phillip,<br>Velcome to Tampa for the Conclave Tampa. One or more nights of your reservation are on a w<br>nake every possible efforts to clear you from wait list. We work very closely with the participatir<br>ooms as needed. Please do not contact the hotel directly. Please note this is not a full guarant<br>me. | ait list. We will<br>ng hotel to add<br>eed stay at this |   |   |   |
|                               | Т                 | hank you for making your hotel reservation on Jul 30, 2024 for Conclave Tampa being held in<br>ver the dates of Jul 14, 2025 - Jul 20, 2025.                                                                                                    | Tampa, FL,                                               |   |   |   |
|                               | А                 | Il reservation changes can be made at the event website by <u>clicking here</u> .                                                                                                    |                                                          |   |   |   |
|                               |                   | Percentation Information                                                                                                    |                                                          |   |   |   |

27. If you have any questions or concerns, please do not hesitate to contact us via email at <u>registration@phibetasigma1914.org</u>. We look forward to seeing you in Tampa, FL July 14 - 20, 2025.